#### 소멸되고, 복학 학기에 등록금을 전액 납부하여야 함

- 1 -

※ 장학금 수혜자가 등록금을 납부하지 않고 휴학할 경우 장학금은

- 1) 등록 학생: 전액 보관 되었다가 복학하는 학기에'등록'처리 2) 미등록 학생: 복학하는 학기에 등록금을 납부하여야 함(인상금액 포함)
- 가 일반휴학

2. 휴학 사유별 유의사항

| 일반휴학(미등록)  | 2021. 8. 23.(월) ~ 8. 26.(목)  | · 등록금 납부하지 않고 휴학을 원하는 자<br>※ 등록 기간 내에만 휴학 신청 가능                                                                                                    |
|------------|------------------------------|----------------------------------------------------------------------------------------------------|
| 휴학연장       | 2021. 8. 23.(월) ~ 8. 26.(목)  | · 휴학 만료일이 2021. 8. 31.까지인 자                                                                                                    |
| 군휴학(복무신고)  | 입영일 한 달 전 ~ 입영일              | · 학기 중에 군입대하는 학생 중 미등록으로<br>군휴학을 원하는 자는 일반휴학(미등록)<br>신청·승인 후 복무신고<br>· 입영 통지서 파일 업로드                                                                                                    |
| 질병휴학       | 사유 발생 시 ~ 종강일                | · 진단서(종합병원 4주 이상) 단과대학 행정실<br>제출<br>· <b>일반휴학 기간에 포함</b>                                                                                                    |
| 임신.출산.육아휴학 | 사유 발생 시 ~ 종강일                | · 임신 확인서, 주민등록등본 파일 업로드                                                                                                    |
| 창업휴학(등록)   | 2021. 8. 23.(월) ~ 10. 27.(수) | · 일반휴학 신청기간과 동일<br>· 사업자등록증, 창업 계획서, 창업 실적 보고서를                                                                                                    |
| 창업휴학(미등록)  | 2021. 8. 23.(월) ~ 8. 26.(목)  | <ul> <li>창업교육센터에 제출하여 승인서 발급 후 단과<br/>대학 행정실 제출</li> <li>※ 창업교육센터 신청서 제출기간<br/>(미등록) 2021. 7. 19.(월) ~ 8. 6.(금)</li> <li>(등록) 2021. 8. 23.(월) ~ 10. 1.(금)</li> <li>단, 신청서 제출기간 외 창업휴학 신청자는<br/>창업교육센터(530-0358)에 별도 연락 후<br/>시처</li> </ul> |

대상자 2021. 8. 23.(월) ~ 10. 27.(수) · 등록금 납부 후 휴학을 원하는 자

### 1. 신청 기간

휴학 종류

일반휴학(등록)

휴학

신청 기간

# 2021학년도 제2학기 휴학 · 복학 신청기간 안내

🏹 전남대학교

- 운영위원회'의 승인을 받은 자 ② 예비창업자로 대학에서 제공하는 창업교육과정을 6학점 이상
- 2) 창업휴학 신청 자격 ① 창업휴학신청 시점을 기준으로 1개월 이전에 창업을 하고 '창업교육
- 발급받아 단과대학 행정실에 제출하여야 함
- 1) 창업휴학을 신청하기 전 사업자등록증, 지도교수 학과장이 날인한 창업 계획서, 창업 실적 보고서를 교내 창업교육센터에 제출하여 승인서를
- 마 창업휴학
- 따라 등록금 보관(불인정: 등록금 보관, 인정: 등록금 미보관)
- 2) 수업일수 3/4 익일부터 종강일까지 신청 시 당해 학기 성적 인정 여부에
- ※ 만 8세 이하 또는 초등학교 2학년 이하의 자녀만 해당
- 1) 임신 확인서, 주민등록등본 등을 업로드 하여야 함
- 라 임신 출산 육아휴학
- 당해 학기 성적 인정 여부는 선택 가능
- 미인정 3) 수업일수 3/4 익일부터 종강일까지 신청 시 등록금은 보관되지 않으며,
- 2) 수업일수 3/4 당일까지 신청 시 등록금은 보관되며, 당해 학기 성적은
- 다. 질병휴학 1) 종합병원장이 발행하는 4주 이상의 진단서를 단과대학 행정실에 제출
- 신청 및 승인 후 복무신고로 재신청하여야 함
- 5) 학기 중에 군입대하는 학생 중 미등록으로 군휴학을 원할 경우 일반휴학
- 4) 종강일이 입영일인 경우에도 성적 인정 여부 선택 가능
- 등록금 보관(불인정: 등록금 보관, 인정: 등록금 미보관)
- 제축하여 신청(포털 신청 불가) 3) 수업일수 3/4 익일부터는 신청 시 당해 학기 성적 인정 여부에 따라
- 2) 입영일이 지난 경우는 반드시 단과대학 행정실에 복무확인서를
- 1) 전남대 포털 신청 시 입영 통지서 파일을 업로드 하여야 함
- 나 군휴학

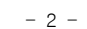

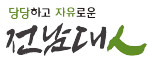

이수하거나 6개월 이상 창업동아리 활동을 한 학생으로 창업교육

운영위원회'의 승인을 받은 자

3) 창업휴학이 인정되는 창업의 종류

#### <u>학업과의 연계성을 유지하기 위하여 원칙적으로 학생의 전공</u> (복수전공 포함)과 관련된 분야로 한정

② 아래의 표에 해당하는 업종의 창업은 창업휴학을 허용하지 않는 것을 원칙으로 하되, 제외대상 업종이 학생 전공과 일치하는 경우 해당 단과대학의 요청에 따라 인정할 수 있음

| 번호 | 창업 허용 제외 대상 업종                                            |  |  |
|----|-----------------------------------------------------------|--|--|
| 1  | 금융 및 부동산                                                  |  |  |
| 2  | 부동산업                                                      |  |  |
| 3  | 숙박 및 음식점업 (호텔업, 휴양콘도 운영업 및 상시 근로자 20명 이상의 법인인<br>음식점은 제외) |  |  |
| 4  | 무도장 운영업                                                   |  |  |
| 5  | 골프장 및 스키장 운영업                                             |  |  |
| 6  | 기타 갬블링 및 베팅업                                              |  |  |
| 7  | 기타 개인 서비스업(산업용 세탁업은 제외)                                   |  |  |
| 8  | 그 밖에 제조업이 아닌 업종으로서 산업부령으로 정하는 업종                          |  |  |

4) 신청 시기와 절차는 일반휴학과 동일

5) 창업휴학자는 현장점검 및 실태조사에 대해 협조 의무 있음

## Ⅱ 복학

#### 1. 신청 기간

| 복학 종류 | 신청 기간                      | 대상자                                                               |
|-------|----------------------------|-------------------------------------------------------------------|
| 조기복학  | 2021. 7. 1.(목) ~ 8. 10.(화) | . 일반휴학: 2022. 2. 28.까지 휴학 만료인 자<br>. 군휴학: 2021. 9. 20. 휴학 만료인 자부터 |
| 일반복학  | 2021. 7. 1.(목) ~ 8. 26.(목) | . 일반휴학: 2021. 8. 31.까지 휴학 만료인 자<br>. 군휴학: 2021. 9. 19. 휴학 만료인 자까지 |

2. 복학 시 유의 사항

군휴학자가 조기복학 신청 시 수업일수 3/4 이상 출석을 해야 성적이 인정되므로 전역 예정 증명서(부대 발급)와 연가 등이 포함된 수학 허가서 (부대에서 승인)를 단과대학 행정실에 제출하여야 함(공익근무요원은 소집 해제 예정 증명서, 휴가를 포함한 복무 확인서 제출)

### Ⅲ 휴학·복학 신청 절차

1. 휴.복학 공통

전남대 포털사이트 → 교육지원 → 내 학사행정 → 학적 → 휴/복학 신청 2. 휴학 세부 조건 입력

- 가. 일반휴학: 휴학 구분 선택(일반휴학, 휴학연장) → 휴학 사유 선택 → 휴학 시작일 선택(신청일로 자동 선택) → 휴학 학기 선택(1학기 또는 2학기) → 복학 일정 계산 → 신청
- 나. 군휴학: 휴학 구분 선택(군휴학, 복무신고) → 휴학 사유 선택 → 휴학 시작일(입영일) 선택 → 복학 일정 계산 → 입영 서류 업로드 → 신청
- 다. 질병휴학, 임신.출산.육아휴학: 휴학구분 선택(질병휴학, 임신.출산.육아 휴학) → 휴학 사유 선택 → 휴학 시작일 선택(신청일로 선택) → 휴학 학기 선택(1학기 또는 2학기) → 복학 일정 계산 → 증빙 서류 업로드\* → 신청 \* 질병휴학은 증빙 서류를 단과대학 행정실에 사전 제출 후 휴학 신청

## Ⅳ 기 타

- 가. 전남대 포털은 반드시 internet explorer로 접속
- 1) internet explorer이 아닌 프로그램 및 모바일로 접속 시 오류 발생
- 2) 날짜 지정이 불가한 경우: 도구 → 호환성 보기 설정 → jnu.ac.kr 추가
- 나. 휴학·복학 신청 후 학과(부) 및 단과대학에서 승인을 완료하면 학생 휴대폰으로 승인 내역이 문자 통보

※ 연락처 변경 및 확인: '포털-교육지원-내 학사행정-학적-기본정보변경'

- 다. 일반휴학 신청 가능 학기를 모두 사용한 경우는 질병휴학도 신청 불가 (질병휴학은 일반휴학 기간에 포함)
- 라. 휴학 신청 가능 학기
- 2) 일반휴학: 학부생 8학기(예과, 편입생은 4학기), 석사 4학기, 박사 6학기
   2) 군휴학: 복무기간(전역일이 학기 중인 경우 해당학기는 군휴학 처리)

- 4 -

3) 창업휴학: 4학기(일반휴학 기간에 미포함)

4) 임신.출산.육아휴학: 자녀당 4학기(일반휴학 기간에 미포함)

마. 일반휴학 및 군휴학 만료 후 자동으로 복학 신청되지 않으므로 반드시

#### 복학 신청 기간에 복학 신청을 하여야 함

- 5 -